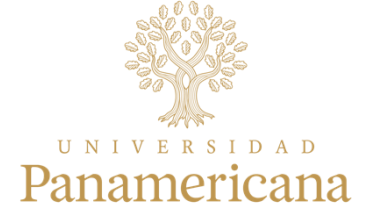

# Carga Horaria Rol: Profesor

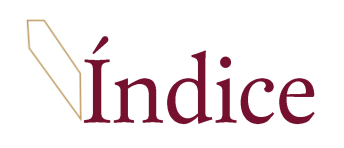

| Guía                     | 3  |
|--------------------------|----|
| 1. Ingreso al sistema    | 3  |
| 2. Captura carga horaria | 4  |
| 3. Reporte               | 9  |
| Contacto                 | 12 |

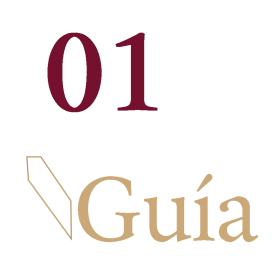

### 1. Ingreso al sistema

Entre al siguiente link: https://operativo.up.edu.mx

Ingrese su ID y contraseña.

Haga clic en [Conectar].

| PEOPLESOFT                                |         |  |
|-------------------------------------------|---------|--|
| ID Usuario.                               |         |  |
|                                           |         |  |
| Contraseña                                |         |  |
| Seleccione un idioma                      |         |  |
| Español                                   | <b></b> |  |
| Conectar     Activar Modo Lector Pantalla |         |  |

#### 2. Captura carga horaria

Ingrese a la ruta:

UP Carga Horaria > Captura Carga Horaria

Si es la primera ocasión en la que va a realizar la carga horaria, haga clic en "Añadir un valor".

Indique su ID Empleado, haga clic en [Añadir].

Si ya ha realizado el registro de Carga Horaria anteriormente, haga clic en **"Buscar un Valor"**. Indique el ID Empleado y haga clic en **[Buscar]**.

#### Captura Carga Horaria

| ID Empleado:                                                                                                    |                                                                                                    |
|----------------------------------------------------------------------------------------------------|----------------------------------------------------------------------------------------------------|
| Registro Empl:                                                                                                    | 0                                                                                                    |
|                                                                                                    |                                                                                                    |
|                                                                                                    |                                                                                                    |
| Añadir                                                                                                    |                                                                                                    |
| Captura Carga Hora                                                                                                    | ria                                                                                                    |
| Introduzca los datos que t                                                                                                    | tenga y pulse Buscar. Deie los campos en blanco p/obtener todos los                                                                                        |
|                                                                                                    |                                                                                                    |
| -                                                                                                    | ~ ··                                                                                                    |
| Buscar un Valor A                                                                                                    | ñadir un Valor                                                                                                    |
| Buscar un Valor A                                                                                                    | ñadir un Valor<br>ueda                                                                                                    |
| Buscar un Valor A                                                                                                    | ñadir un Valor<br>ueda                                                                                                    |
| Buscar un Valor A<br>Criterios de Búsqu<br>ID Empleado:<br>Registro Empl:                                                                                            | ñadir un Valor<br>ueda<br>Comienza por                                                                                                    |
| Buscar un Valor A<br>Criterios de Búsqu<br>ID Empleado:<br>Registro Empl:<br>Nombre:                                                                                 | ñadir un Valor<br>ueda<br>Comienza por ♥<br>= ♥<br>Comienza por ♥                                                                                          |
| Buscar un Valor A<br>Criterios de Búsqu<br>ID Empleado:<br>Registro Empl:<br>Nombre:<br>Apellido:                                                                    | ñadir un Valor<br>ueda<br>Comienza por ♥  <br>= ♥<br>Comienza por ♥<br>Comienza por ♥                                                                      |
| Buscar un Valor A<br>Criterios de Búsqu<br>ID Empleado:<br>Registro Empl:<br>Nombre:<br>Apellido:<br>Segundo Apellido:                                               | ñadir un Valor<br>ueda<br>Comienza por ♥  <br>= ♥<br>Comienza por ♥<br>Comienza por ♥<br>Comienza por ♥                                                    |
| Buscar un Valor A<br>Criterios de Búsqu<br>ID Empleado:<br>Registro Empl:<br>Nombre:<br>Apellido:<br>Segundo Apellido:<br>Nombre Caracteres Alter                    | ñadir un Valor ueda Comienza por ♥ Comienza por ♥ Comienza por ♥ Comienza por ♥ Comienza por ♥ Comienza por ♥                                              |
| Buscar un Valor A<br>Criterios de Búsqu<br>ID Empleado:<br>Registro Empl:<br>Nombre:<br>Apellido:<br>Segundo Apellido:<br>Nombre Caracteres Alter<br>Segundo Nombre: | ñadir un Valor ueda Comienza por ♥ Comienza por ♥ Comienza por ♥ Comienza por ♥ Comienza por ♥ Comienza por ♥ Comienza por ♥ Comienza por ♥ Comienza por ♥ |

Continúa en la página siguiente.

En la pestaña "Planeación Académica" deberá capturar los objetivos académicos generales del plan, los roles que deberá desempeñar y la categoría del profesor.

**Fecha efectiva del Plan:** es la fecha de inicio del semestre.

Si ya cuenta con una carga horaria registrada, haga clic en [+].

En las siguientes secciones seleccione la actividad correspondiente y capture las horas de las actividades realizadas en:

2. Actividades Docencia: son las clases en licenciatura, posgrado o preparación de clase.

**Cantidad Fuera de Carga:** son las clases que exceden las 40 hrs, máximo 6 hrs.

**3. Actividades Producción Académica:** indica la dedicación a la investigación, divulgación o actividades que generan contenido académico.

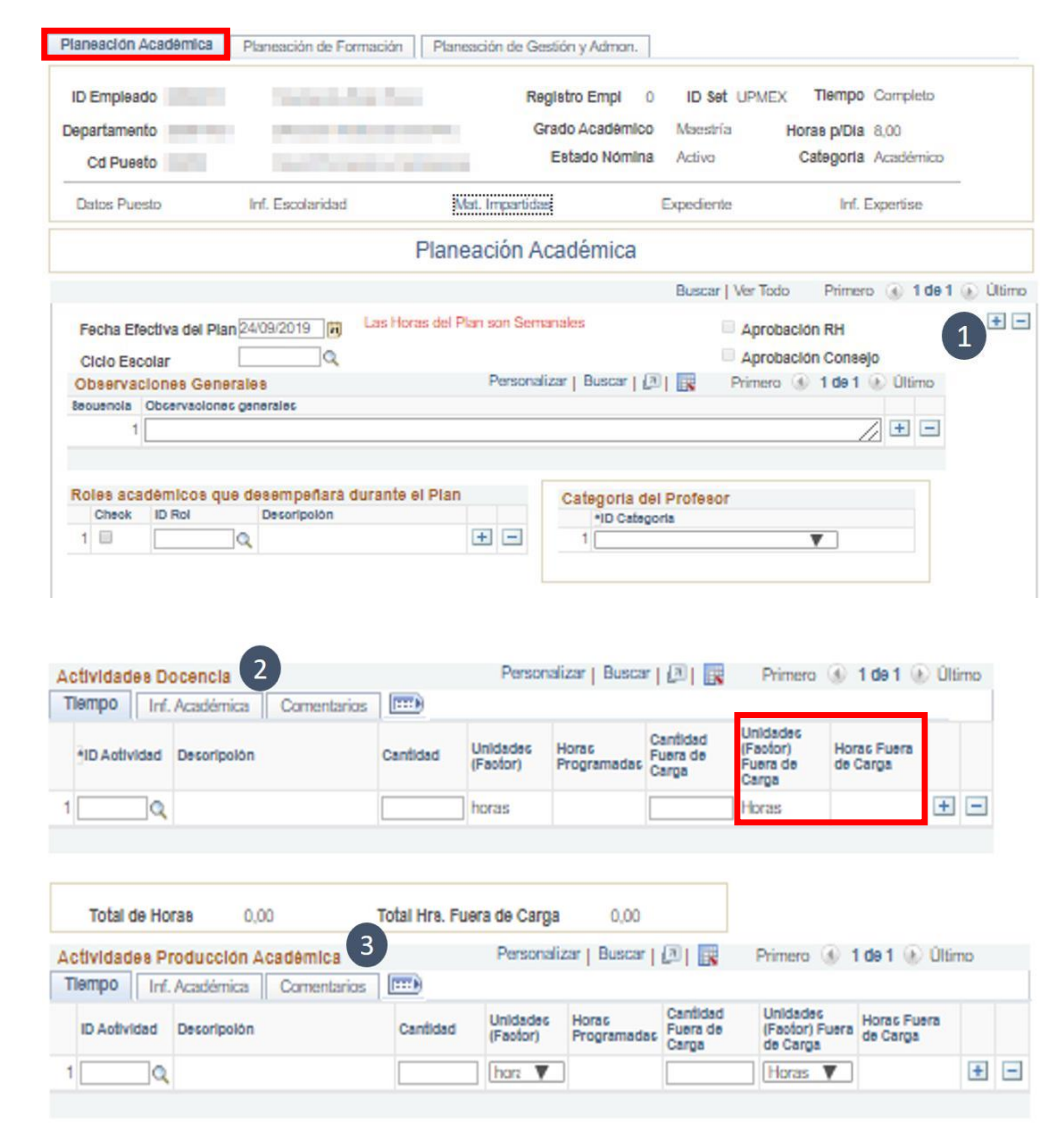

Continúa en la página siguiente.

**4. Actividades Asesoría:** son las asesorías de tipo académica, universitaria, idiomas, o de tesis para licenciatura, maestría, especialidad.

## ()Nota

Una asesoría es igual a 0.25 hrs, es decir, 4 asesorías equivalen a 1 hr.

**5. Actividades Consultoría:** son las consultorías realizadas a empresas.

Al finalizar haga clic en [Guardar].

En la pestaña "Planeación de Formación" deberá capturar el plan propio de formación especificando los objetivos y la justificación del mismo. Capture las horas de las actividades realizadas en:

|                                                                                                    |                                                                                     |                                    |                                               | -                                                                                                    |                                                                                                    |                                                                               |                                                                                                   |                                          |                             |        |
|----------------------------------------------------------------------------------------------------|-------------------------------------------------------------------------------------|------------------------------------|-----------------------------------------------|----------------------------------------------------------------------------------------------------|----------------------------------------------------------------------------------------------------|-------------------------------------------------------------------------------|---------------------------------------------------------------------------------------------------|------------------------------------------|-----------------------------|--------|
| ctividades Aseso                                                                                                    | ria 4                                                                               |                                    |                                               | Personali                                                                                                    | zar   Buscar                                                                                                    |                                                                               | Primero (                                                                                         | 9 1                                      | də 1 🛞 Ültir                | no     |
| Tiempo Inf. Acad                                                                                                    | témica Comenta                                                                      | arios 🛄 🎞                          |                                               |                                                                                                    |                                                                                                    |                                                                               |                                                                                                   |                                          |                             |        |
| ID Actividad Deco                                                                                                    | oripolón                                                                            | Car                                | didad (                                       | Unidades<br>Factor)                                                                                                 | Horas<br>Programadas                                                                                                    | Cantidad<br>Fuera de<br>Carga                                                 | Unidades<br>(Factor) Fue<br>de Carga                                                              | era H                                    | loras Fuera de<br>larga     |        |
| 1                                                                                                    |                                                                                     |                                    |                                               | har: 🔻                                                                                                    |                                                                                                    |                                                                               | Horas V                                                                                           |                                          |                             | 4      |
|                                                                                                    |                                                                                     |                                    |                                               |                                                                                                    |                                                                                                    |                                                                               |                                                                                                   |                                          |                             |        |
|                                                                                                    |                                                                                     |                                    |                                               |                                                                                                    |                                                                                                    |                                                                               |                                                                                                   |                                          |                             |        |
| Total de Horas                                                                                                    | 0,00                                                                                | Total                              | Hrs. Fuer                                     | a de Carga                                                                                                    | 0,00                                                                                                    |                                                                               |                                                                                                   |                                          |                             |        |
|                                                                                                    |                                                                                     |                                    |                                               |                                                                                                    |                                                                                                    |                                                                               |                                                                                                   |                                          |                             |        |
|                                                                                                    |                                                                                     |                                    |                                               |                                                                                                    |                                                                                                    |                                                                               |                                                                                                   |                                          |                             |        |
| Actividades Consul                                                                                                    | toría 5                                                                             |                                    | Persona                                       | alizar   Busca                                                                                                    | ar   🖉   🔜                                                                                                    | Primero 🕢                                                                     | 1 de 1 🕟 Últir                                                                                    | mo                                       |                             |        |
| Tiempo Inf. Acadé                                                                                                    | émica Comentarios                                                                   |                                    |                                               |                                                                                                    |                                                                                                    |                                                                               |                                                                                                   |                                          |                             |        |
| ID Actividad Descr                                                                                                    | ripción                                                                             | Cantidad                           | Unidades<br>(Factor)                          | Horas<br>Programada                                                                                                 | Cantidad<br>Fuera de                                                                                                    | Unidades<br>(Factor) Fuera                                                    | Horas Fuera de<br>Carga                                                                           |                                          |                             |        |
| 1 Q                                                                                                    |                                                                                     |                                    | horas T                                       |                                                                                                    | Carga                                                                                                    | Horas T                                                                       |                                                                                                   | +                                        | -                           |        |
|                                                                                                    |                                                                                     |                                    |                                               |                                                                                                    |                                                                                                    |                                                                               |                                                                                                   |                                          |                             |        |
|                                                                                                    |                                                                                     |                                    |                                               |                                                                                                    |                                                                                                    |                                                                               |                                                                                                   |                                          |                             |        |
| Total de Horas<br>Total Hrs. Plan. Acad                                                                                                    | 0,00<br>Iémica 0,00                                                                 | Total Hrs. F                       | uera de Car                                   | rga 0,0<br>Total Hrs. P                                                                                             | lan Acad. F.C.                                                                                                    | 0,00                                                                          |                                                                                                   |                                          |                             |        |
| Total de Horas<br>Total Hrs. Plan. Acad<br>Guardar                                                                                            | 0,00<br>Iémica 0,00<br>a Buscar                                                     | Total Hrs. F                       | uera de Car                                   | rga 0,0<br>Total Hrs. P                                                                                             | oo<br>Ilan Acad. F.C.                                                                                                    | 0,00<br>ctz/Visualizar                                                        | 🗦 Incluir I                                                                                       | Historia                                 | al 🕞 Correc                 | iir Hi |
| Total de Horas<br>Total Hrs. Plan. Acad<br>Guardar                                                                                            | 0,00<br>Iémica 0,00<br>a Buscar                                                     | Total Hrs. F                       | uera de Car                                   | rga 0,0<br>Total Hrs. P                                                                                             | oo<br>Ian Acad. F.C.<br>Idir 🔊 Ac                                                                                                    | 0,00<br>ctz/Visualizar                                                        | 👂 Incluir F                                                                                       | Historia                                 | al 🕞 Correc                 | air Hi |
| Total de Horas<br>Total Hrs. Plan. Acad<br>Guardar                                                                                            | 0,00<br>lémica 0,00<br>a Buscar TE Notif                                            | Total Hrs. F                       | iuera de Car                                  | rga 0,0                                                                                                    | adir Acad. F.C.                                                                                                    | 0,00<br>ctz/Visualizar                                                        | Incluir H                                                                                         | Historia                                 | al 🕞 Correc                 | air Hi |
| Total de Horas<br>Total Hrs. Plan. Acad<br>Guardar Toth Volver<br>aneación Académica                                                          | 0,00<br>lémica 0,00<br>a Buscar Tel Notif                                           | Total Hrs. F<br>iicar<br>mación Pi | iuera de Car<br>aneación de                   | rga 0,0<br>Total Hrs. P                                                                                             | Ian Acad. F.C.                                                                                                    | 0,00<br>ctz/Visualizar                                                        | D Incluir F                                                                                       | Historia                                 | al 🚱 Correc                 | ir Hi  |
| Total de Horas<br>Total Hrs. Plan. Acad<br>Guardar Toth Volver<br>aneación Académica                                                          | 0,00<br>lémica 0,00<br>a Buscar T2 Notif                                            | Total Hrs. F<br>licar              | iuera de Car<br>aneación de                   | rga 0,0<br>Total Hrs. P<br>Aña<br>Gestion y A<br>Registro                                                           | Ian Acad. F.C.                                                                                                    | 0,00<br>ctz/Visualizar                                                        | D Incluir F                                                                                       | Historia                                 | al Correct                  | ir Hi  |
| Total de Horas<br>Total Hrs. Plan. Acad<br>Guardar Cr Volver<br>Ianeación Académica<br>ID Empleado                                            | 0,00<br>Iémica 0,00<br>a Buscar TPI Notif<br>Planeación de For                      | Total Hrs. F                       | iuera de Car<br>aneación de                   | rga 0,0<br>Total Hrs. P<br>Gestion y A<br>Registro<br>Grado J                                                       | dir P Ar<br>dir P Ar<br>dmon.                                                                                                    | 0,00<br>ctz/Visualizar<br>D Set UPME                                          | Incluir H<br>x Tiempo<br>Horas piDia                                                              | Historia<br>Comp<br>8.00                 | al Correc                   | iir Hi |
| Total de Horas<br>Total Hrs. Plan. Acad<br>Guardar Cr Volver<br>aneación Acadêmica<br>ID Empleado<br>Departamento<br>Cd Puesto                | 0,00<br>Iémica 0,00<br>a Buscar Ten Notif                                           | Total Hrs. F                       | aneación de                                   | rga 0,0<br>Total Hrs. P<br>Aña<br>Gestion y A<br>Registro<br>Grado J<br>Esta                                        | an Acad. F.C.<br>dir P Ac<br>dmon.<br>Empt 0 I<br>Académico MJ<br>do Nomina Ac                                                                                                    | 0,00<br>ctz/Visualizar<br>D Set UPME<br>aestria                               | x Tiempo<br>Horas piDia<br>Categoria                                                              | Comp<br>8.00<br>Acade                    | al Correct                  | air Hi |
| Total de Horas<br>Total Hrs. Plan. Acad<br>Guardar Ch Volver<br>Isneación Académica<br>ID Empleado<br>Departamento<br>Cd Puesto               | 0,00<br>lémica 0,00<br>a Buscar T21 Notif<br>Planeación de Forn<br>Int. Escolaridad | Total Hrs. F                       | aneación de                                   | rga 0,0<br>Total Hrs. P<br>Aña<br>Gestion y A<br>Registro<br>Grado J<br>Esta                                        | dinon.                                                                                                    | 0,00<br>ctz/Visualizar<br>D Set UPME<br>assorta<br>thvo                       | X Tiempo<br>Horas piDia<br>Categoria<br>int. Exper                                                | Historia<br>Comp<br>8.00<br>Acadé        | al Process                  | ir Hi  |
| Total de Horas<br>Total Hrs. Plan. Acad<br>Guardar & Volver<br>aneación Académica<br>ID Empleado<br>Departamento<br>Cd Puesto<br>Datos Puesto | 0,00<br>lémica 0,00<br>a Buscar T- Notif<br>Planescion de Forn<br>int. Escolaridad  | Total Hrs. F                       | aneación de<br>Mai, impa<br>aneació           | rga 0,0<br>Total Hrs. P<br>Ana<br>Gestion y A<br>Registro<br>Grado /<br>Esta<br>10236<br>n de Foi                   | an Acad. F.C.<br>Ian Acad. F.C.<br>Ian Acad. F.C. | 0,00<br>ctz/Visualizar<br>ID set UPME<br>aestria<br>thvo                      | X Tiempo<br>Horas piDia<br>Categoria<br>int. Exper                                                | Historia<br>Comp<br>8.00<br>Acade        | al Correct                  | air Hi |
| Total de Horas<br>Total Hrs. Plan. Acad<br>Guardar Cr Volver<br>aneación Acadêmica<br>ID Empleado<br>Cd Puesto<br>Datos Puesto                | 0,00<br>lémica 0,00<br>a Buscar FP Notif<br>Planeación de Forn<br>int Escolaridad   | Total Hrs. F                       | aneación de<br>Mat. Impa<br>aneació           | rga 0,0<br>Total Hrs. P<br>Ana<br>Gestion y A<br>Registro<br>Grado J<br>Esta<br>titoas                              | an Acad. F.C.<br>dir JPI Ac<br>dmon.<br>Empt 0 I<br>Académico M3<br>do Nomina Ac<br>Exped<br>mación<br>Buscar                                                                                                    | 0,00<br>ctz/Visualizar<br>D Set UPME<br>aestria<br>thvo<br>lente              | Incluir H     X     Tiempo     Horas piDia     Categoria     int.Exper  Primero ()     1          | Historia<br>Comp<br>8.00<br>Acadé<br>16e | al Correct<br>Meto<br>Amico | air Hi |
| Total de Horas<br>Total Hrs. Plan. Acad<br>Guardar © Volver<br>aneación Academica<br>ID Empleado<br>Departamento<br>Cd Puesto<br>Datos Puesto | 0,00<br>lémica 0,00<br>a Buscar FPI Notif<br>Planeación de Form<br>Int. Escolaridad | Total Hrs. F                       | aneación de<br>Initia<br>Mat. Impa<br>aneació | rga 0,0<br>Total Hrs. P<br>Aña<br>Gestión y A<br>Registro<br>Grado J<br>Esta<br>Nosa<br>Esta<br>Nosa<br>Pian son Se | an Acad. F.C.<br>dir J Ac<br>dmon.<br>Empt 0 I<br>Academico Ma<br>do Nomina Ac<br>Exped<br>rmación<br>Buscar j<br>emanaes                                                                                                    | 0,00<br>ctz/Visualizar<br>D set UPME<br>Resorta<br>tivo<br>liente<br>Ver Todo | Incluir I     Incluir I     X     Tiempo     Horas piDia     Categoria     int. Exper     Primero | Historia<br>Comp<br>8.00<br>Acade<br>16e | al Correct                  | jir Hi |

Continúa en la página siguiente.

**1. Actividades Formación:** si realizará actividades asociadas a la obtención de grado académico, elija el tipo de formación. En este apartado indique el tipo de actividad (Lic, Mtría, Doc, Esp o preparación de tesis).

2.Actividades Capacitación: elección del tipo de capacitación (Diplomado, IPADE/ICAMI, Actualización).

Seleccione la cantidad y el tipo de unidad para obtener las horas programadas de la actividad correspondiente.

Al finalizar haga clic en [Guardar].

Finalmente, en la pestaña **"Planeación de Gestión y** Admon.", capture las actividades indispensables para la Gestión Académica.

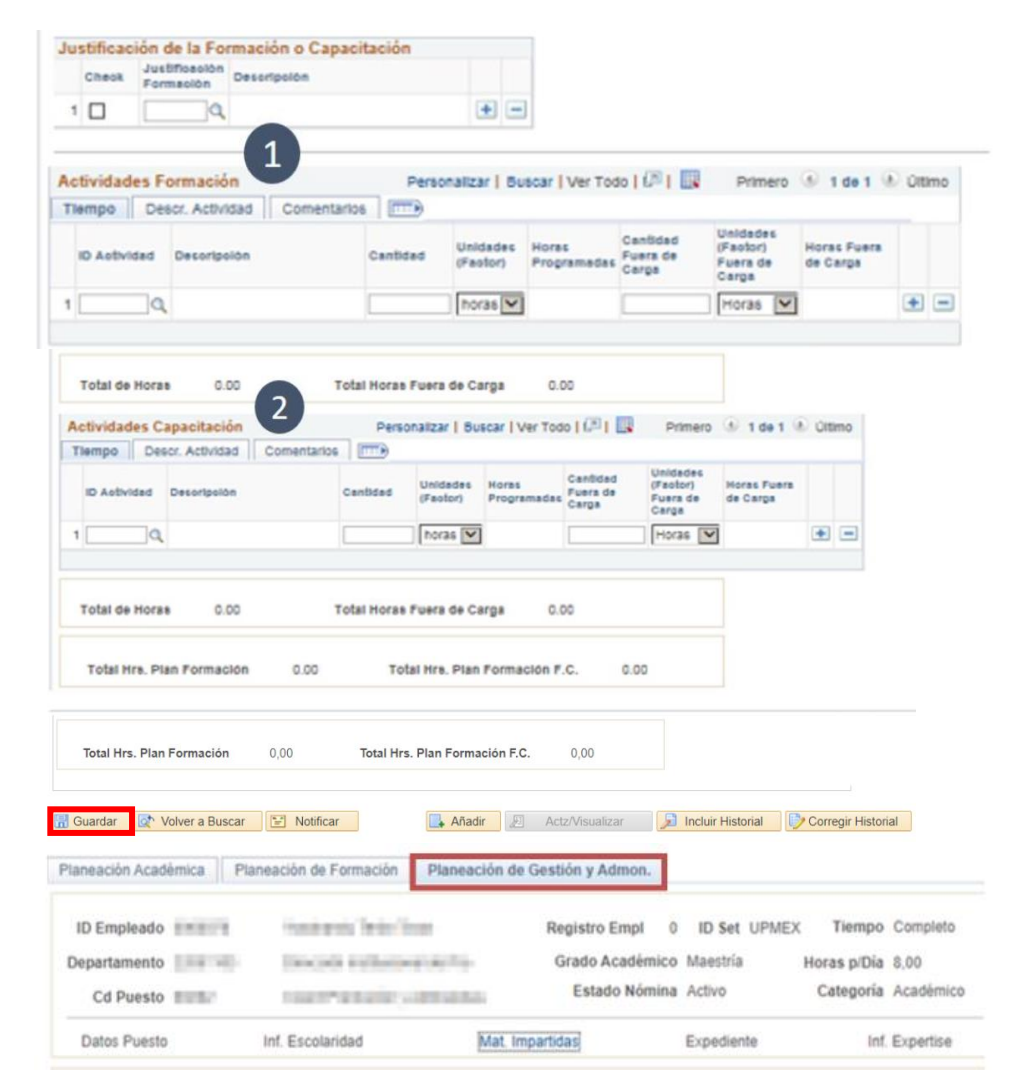

#### Continúa en la página siguiente.

#### Capture:

**1. Observaciones generales:** información que dé contexto sobre los motivos de estas actividades que sirva como referencia en el futuro.

2. Planeación Gestión Académica: horas de las actividades realizadas en actividades de gestión académica.

Al finalizar haga clic en [Guardar].

|                                   |                         |                                            |                                     |                                 |                                                      | Buscar   \                                              | /er Todo Pr                                       | imero 🕢 1                   | de 1 (                                                                                                    | ð) (I |
|-----------------------------------|-------------------------|--------------------------------------------|-------------------------------------|---------------------------------|------------------------------------------------------|---------------------------------------------------------|---------------------------------------------------|-----------------------------|----------------------------------------------------------------------------------------------------|-------|
| echa Efec                         | tiva de                 | I Plan                                     | 24/09/2019                          | Las Hora                        | as del Plan son                                      | Semanales                                               | A                                                 | probación R                 | н                                                                                                    |       |
| iclo Escol                        | lar                     |                                            |                                     |                                 |                                                      |                                                         |                                                   | probación C                 | onsejo                                                                                                    |       |
| bservac                           | iones                   | generales                                  | 1)                                  |                                 | Personalizar                                         | Buscar 🛛 🗔                                              | l 🔣 🛛 Prime                                       | ero 🕢 1 de                  | 1 🕑                                                                                                    | Últim |
| cuencia                           | Observa                 | aciones genera                             | les                                 |                                 |                                                      |                                                         |                                                   |                             |                                                                                                    |       |
| 1                                 |                         |                                            |                                     |                                 |                                                      |                                                         |                                                   |                             | /                                                                                                    | +     |
|                                   |                         |                                            |                                     |                                 |                                                      |                                                         |                                                   |                             |                                                                                                    |       |
| Planea                            | ación (<br>Desc         | Gestión Aca                                | démica 2<br>Comentarios             | Unidades                        | Personalizar  <br>Horas                              | Buscar   고  <br>Cantidad                                | Unidades                                          | ) (d) 1 de 1<br>Horas Fuera | الُ ھ                                                                                                    | ltimo |
| Planea<br>Fiempo                  | idad                    | Gestión Aca<br>r. Actividad<br>Descripción | démica 2<br>Comentarios<br>Cantidad | Unidades<br>(Factor)            | Personalizar  <br>Horas<br>Programadas               | Buscar   🗗  <br>Cantidad<br>Fuera de<br>Carga           | Unidades<br>(Factor) Fuera<br>de Carga            | Horas Fuera<br>de Carga     | الُ ک                                                                                                    | ltimo |
| Planea<br>Tiempo<br>ID Activ      | ación (<br>Desc<br>idad | Gestión Aca<br>r. Actividad<br>Descripción | démica 2<br>Comentarios             | Unidades<br>(Factor)            | Personalizar  <br>Horas<br>Programadas               | Buscar   [2]  <br>Cantidad<br>Fuera de<br>Carga         | Unidades<br>(Factor) Fuera<br>de Carga            | Horas Fuera<br>de Carga     | <ul> <li>Ú</li> <li>+</li> </ul>                                                                                                    | Itimo |
| Planez<br>Tiempo<br>ID Activ<br>1 | idad                    | Gestión Aca<br>r. Actividad<br>Descripción | démica 2<br>Comentarios<br>Cantidad | Unidades<br>(Factor)<br>horas V | Personalizar  <br>Horas<br>Programadas<br>a de Carga | Buscar   [2]  <br>Cantidad<br>Fuera de<br>Carga<br>0,00 | Unidades<br>(Factor) Fuera<br>de Carga<br>Horas V | Horas Fuera<br>de Carga     | <ul> <li>Ú</li> <li>Image: A start of the start of the start o</li></ul> | Itimo |

3. Reporte

Para generar el reporte de la carga horaria, ingrese a la siguiente ruta:

UP Carga Horaria > Reporte de Carga Horaria

Si ya ha realizado el registro de Carga Horaria anteriormente, haga clic en "Buscar un Valor".

Indique el ID Empleado y haga clic en [Buscar].

Haga clic en [Ejec] y posteriormente en Monitor Procesos.

#### Reporte Carga Horaria

Introduzca los datos que tenga y pulse Buscar. Deje los campos en blanco p/obtener todos los valores Buscar un Valor Añadir un Valor Criterios de Búsqueda ID Control Ejecución: Comienza por 🗌 Mayús/Minús Búsqueda Básica 🖾 Guardar Criterios Búsqueda Borrar Buscar Reporte Carga Horaria Ejec ID Control Ejecución: 1 Gestor Informes Monitor Procesos 1 Español Idioma: 2 Resumen de carga horaria \*ID Empleado Q PROPERTY OF STREET, STREET, ST. \*Fecha 06/08/2018 Q

Continúa en la página siguiente.

#### Reporte, continúa.

#### Haga clic en [Actualizar].

Cuando el Estado de Ejecución sea "Correcto" y Estado de distribución sea "Enviado".

#### Seleccione **Detalles**.

Seleccione el archivo PDF.

| Lista | de Procesos  | Lista d    | le Servidores |         |                |           |               |          |          |             |                        |          |
|-------|--------------|------------|---------------|---------|----------------|-----------|---------------|----------|----------|-------------|------------------------|----------|
| sual  | zación Petic | ión Proces | 0             |         |                |           |               |          |          |             |                        |          |
|       | ID           | Q          | Тіро          | ~       | Último         | •         | 10            | Días     | •        | Actualizar  | 1                      |          |
| Usu   | idor         | V          | Nombre        | ٩       | Instancia Orig |           | Instanci      | a        |          |             |                        |          |
| Es    | ado          | V          | Estado Distri | bución  | ~              | 🗹 Guardar | al Actualizar | 51       |          |             |                        |          |
|       | cjee         |            |               |         |                |           |               |          |          |             |                        |          |
| a Pr  | ocesos       |            |               |         |                |           |               |          |          |             |                        |          |
| 2     | 2            |            |               |         |                |           |               |          |          | l∢ ∢ 1-5 d  | e 5 🗸 🕨 🕨              | Ver Todo |
| ec    | Instancia    | Sec        | Tipo Proceso  | Nomb    | re             | Usuario   | Fecha/Hora    | a Ejec   |          | Estado Ejec | Estado<br>Distribución | Detalles |
|       | 141122       |            | Informe SQR   | UPRH    | 49_A           | LKATAGIR  | 02/05/2019    | 2:47:21p | m. PDT   | Correcto    | Enviado                | Detalles |
|       |              |            |               |         |                |           |               |          |          |             |                        |          |
| le    | gistro/R     | astreo     |               |         |                |           |               |          |          |             |                        |          |
| Inf   | orme         |            |               |         |                |           |               |          |          |             |                        |          |
|       | ID Inform    | e 12543    | 32            | Instanc | ia Proceso     | 141122    | 1             | Reg Me   | nsajes   |             |                        |          |
|       | Nombr        | e UPRH     | 149 A         | Tip     | o Proceso      | SQR Re    | port          |          |          |             |                        |          |
| E     | stado Eje    | c Corre    | cto           |         |                |           |               |          |          |             |                        |          |
|       |              |            |               |         |                |           |               |          |          |             |                        |          |
| Carg  | a Modelo     |            |               |         |                |           |               |          |          |             |                        |          |
| De    | talles de    | Distribu   | ción          |         |                |           |               |          |          |             |                        |          |
|       | Nodo Dis     | tribución  | PSNT1         | Fee     | cha Vencimi    | iento 01  | /06/2019      |          |          |             |                        |          |
|       |              |            |               |         |                |           |               |          |          |             |                        |          |
| ist   | a Archiv     | os         |               |         |                |           |               |          |          |             |                        |          |
| No    | nbre         |            |               |         | Tai<br>(bytes) | ivo       | Fecha/Ho      | ra Crea  | ción     |             |                        |          |
| sa    | R_UPRH4      | 9_A_1411   | 122.log       |         | 1,698          |           | 02/05/201     | 9 2:47:  | 36.57700 | 0p.m. PDT   |                        |          |
| UP    | RH49_A_1     | 41122.PD   | DF            |         | 26,862         |           | 02/05/201     | 9 2:47:  | 36.57700 | 0p.m. PDT   |                        |          |
| UP    | RH49_A_1     | 41122.ou   | t             |         | 140            |           | 02/05/201     | 9 2:47:  | 36.57700 | 0p.m. PDT   |                        |          |
| Dist  | ribuir a     |            |               |         |                |           |               |          |          |             |                        |          |
| Tip   | o ID Distri  | bución     |               |         | -ID Distril    | bución    |               |          |          |             |                        |          |
| Usu   | iario        |            |               |         | LKATAGI        | RI        |               |          |          |             |                        |          |
|       |              |            |               |         |                |           |               |          |          |             |                        |          |

Continúa en la página siguiente.

Reporte, continúa.

El reporte se generará con el contenido de todos los objetivos y actividades que haya capturado.

| S.                                    |                         | UNIVERSIDA<br>Campus<br>Resumen Plan de                                                    | AD PANAMERICAN<br>s Guadalajara<br>e Carrera y Carga Horari | NA<br>a.                        |                           |
|---------------------------------------|-------------------------|--------------------------------------------------------------------------------------------|-------------------------------------------------------------|---------------------------------|---------------------------|
|                                       | ID Emplea<br>Departamen | nto                                                                                        | Grado Acádemico I                                           | Doctorado<br>Activo             | Completo<br>8.0 Hrs p/dia |
| (Th                                   | Fues                    | i i i i i i i i i i i i i i i i i i i                                                      | Lototto /                                                   |                                 |                           |
|                                       | Pues                    | P                                                                                          | orcentaje Minimo de Categoria                               |                                 |                           |
| Categoría de                          | Profesor:               | P                                                                                          | orcentaje Minimo de Categoria                               |                                 |                           |
| Categoria de<br>PLAN                  | I Profesor:             | Titular<br>GRUPO DE ACTIVIDADES                                                            | orcentaje Minimo de Categoría                               | HORAS                           |                           |
| Categoría de<br>PLAN<br>Planeación Ar | l Profesor:             | P<br>Titular<br>GRUPO DE ACTIVIDADES<br>Actividades de Docencia                            | orcentaje Minimo de Categoría                               | HORAS<br>17.76                  |                           |
| Categoria de<br>PLAN<br>Planeación Ar | l Profesor:             | Titular<br>GRUPO DE ACTIVIDADES<br>Actividades de Docencia<br>Act. de Producción Académica | orcentaje Minimo de Categoria                               | HORAS<br>17.76<br>18.00         |                           |
| Categoria de<br>PLAN<br>Planeación Ar | l Profesor:             | P<br>Titular<br>GRUPO DE ACTIVIDADES<br>Actividades de Docencia<br>Actividades de Asesoría | ACTIVIDAD                                                   | HORAS<br>17.76<br>18.00<br>0.25 |                           |

\*\* En caso de ser miembro del SNI, se exigen 20 horas de investigación que se pueden integrar con actividades de producción académica y asesoría de tesis

| Fecha Efectiva:              | 2019-08-05                   | Las Horas del Plan son Semanal                                                                                                    | 88                           |                              |
|------------------------------|------------------------------|----------------------------------------------------------------------------------------------------|------------------------------|------------------------------|
| PLAN                         | GRUPO DE ACTIVIDADES         | ACTIVIDAD                                                                                                    | HORAS                        | HRS. FUERA DE CARG           |
| Planeación Académica         | Actividades de Docencia      | AD01 - Clases en Licenciatura<br>AD01 - Clases en Licenciatura<br>AD02 - Clases en Posgrados<br>AD02 - Clases en Posgrados                                                                               | 6.00<br>8.00<br>0.00<br>0.00 | 2.00<br>0.00<br>2.00<br>2.00 |
|                              | Act. de Producción Académica | A111 - Investigación - Artículos en<br>revistas ISI y SCOPUS<br>A119 - Investigación-Artículos en<br>revistas indexadas albitradas<br>A119 - Investigación-Artículos en<br>revistas indexadas albitradas | 6.00<br>4.00<br>4.00         | 0.00<br>0.00<br>0.00         |
|                              | Actividades de Asesoría      | AA05 - Asesoria Universitaria                                                                                                    | 2.00                         | 0.00                         |
| Planeación de Formación      | Actividades de Formación     | AF06 - Especialidad                                                                                                    | 4.00                         | 0.00                         |
| Planeación de Gestión y Adm. | Actividades de Gestión Acad. | AG62 - Jefe de Académia                                                                                                    | 6.00                         | 0.00                         |

| Total de Horas             | 40.00 | Total Horas Fuera de Carga       | 6.00 |
|----------------------------|-------|----------------------------------|------|
|                            |       |                                  |      |
| Total Hrs. Plan. Gestión   | 6.00  | Total Hrs. Plan, Gestión F.C.    | 0.00 |
| Total Hrs. Plan. Formación | 4.00  | Total Hrs. Plan. Formación. F.C. | 0.00 |
| fotal Hrs. Plan, Académica | 30.00 | Total Hrs. Plan. Acad. F.C.      | 6.00 |

#### Observaciones generales de la Planeación Académica

"Se pagará fuera de carga: Asesorias, Sinodalias, Convivencias, Cursos, Seminarios, Talferes, Conferencias, Consultorias externas de proyectos con propio presupuesto, Clases en pologrados, Proyectos finales de Posgrados, Clases en Diplomados, además participará en cualquídur clase, en cualquíer módulo que el profesor no pueda impartir su clase y que esta vaya afin a su experiencia". CARGA Semestre 2019 Actividades Producción Académica 1.-A Two Stage Lot Sizing Problem with Supplier Selection" 2.-"A metaheurístic procedure for the CCVRP with profita"

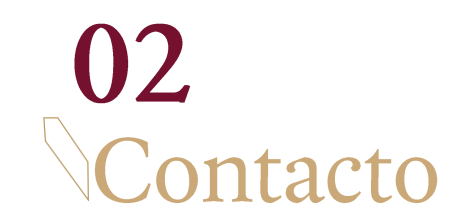

Soporte Institucional Extensión: 4007 Correo: soporte\_dip@up.edu.mx Chat: soporte\_dip Horario: Lunes a viernes de 8am a 7pm